## How to Add a Record to your CCR

**Step #1:** Go to the MyConcordia Portal (<u>www.myconcordia.ca</u>) and enter your netname and password.

| C                 | MICONCORDIA                                       |
|-------------------|---------------------------------------------------|
| → Class s         | chedules   Your class schedule   Cancelled clas   |
| The MyConcord     | lia portal provides personalized and confidential |
| information to st | ludents, faculty and staff.                       |
| Netname           |                                                   |
| Password          |                                                   |
|                   |                                                   |
|                   | Log in                                            |

**Step #2:** To access the co-curricular record, click on the "co-curricular record" tab in the left-hand menu.

| MyConcordia | Menu          |           |  |
|-------------|---------------|-----------|--|
| Academic    | ;             |           |  |
| Student A   | ccount Serv   | vices     |  |
| Financial   | Aid and Aw    | ards      |  |
| Registrati  | on            |           |  |
| Student S   | ervices       |           |  |
| Course W    | ebsites (Mo   | odle)     |  |
| Residence   | e Life        |           |  |
| Retail Ser  | vices         |           |  |
| Alerts and  | l Profiles    |           |  |
| Accounts    | and Setting   | S         |  |
| Software    | and Applica   | tions     |  |
| Auxiliary   | Services      |           |  |
| Student A   | dministrativ  | e Affairs |  |
| Attestatio  | n Letters     |           |  |
| Application | 1 Center      |           |  |
| Challenge   | Question      |           |  |
| Co-Curricu  | ular Record   |           |  |
| Continuing  | Education in  | renu      |  |
| Gartner Re  | esearch       |           |  |
| Parent Info | ormation      |           |  |
| Online Cou  | urse Evaluati | on        |  |
| Travel Reg  | gistry        |           |  |
| A Moodle C  | ourses        |           |  |

**Step #3:** You are in the Co-Curricular Record Dashboard. To add an activity to your co-curricular record click on the "View My Record."

| Home Co-Curricular Record Events / Workshops Logout |                                                                                                    |
|-----------------------------------------------------|----------------------------------------------------------------------------------------------------|
| Dashboard My Account Information News Updates       |                                                                                                    |
| VALIDATIONS:<br>My Validations                      | If you cannot find your activity in the database, you can request to add it by selecting the <b>Add an Activity to the CCR Database</b> button. |
| QUICK ACTIONS:<br>View My Record                    | CO-CURRICULAR EVENT INFORMATION EVENT REGISTRATIONS: You are not registered for any events.                                                     |
| Upcoming Events                                     | UPCOMING EVENTS (THE NEXT 10 DAYS)                                                                                                    |
| Add an Activity to the CCR Database                 | There are no events.                                                                                                    |
| © 2014 Concordia University                         | MvAccount   Log Out                                                                                                    |

**Step #4:** To find your activity you can search for it using the "Activity – Quick Lookup" drop-down menu by typing in the name of your activity in the space provided. Once you find the activity you can click on it.

| ADD AN ACTIVITY TO YOUR RECORD                                                                                                    |   |                                                          |  |  |
|----------------------------------------------------------------------------------------------------|---|----------------------------------------------------------|--|--|
| Activity - Quick Look-up<br>Type in the name of your activity. You will be provided with a list of matches.                                                                                            |   | Can't find your activity in<br>[Advanced Search]         |  |  |
| Please select one from the drop down.                                                                                                    |   | Still cannot find your act<br>Your activity may not have |  |  |
| 2012 - 2013: Volunteering - Banner Maker<br>2012 - 2013: Executive Team - External Communications Coordinator<br>2012 - 2013: Volunteering - Greeter<br>2012 - 2013: Volunteering - Heavy Lifting Aide | 0 | Co-Curricular Record. Cor<br>information.                |  |  |
| 2012 - 2013: Volunteering - Heavy Enting Alde<br>2012 - 2013: Volunteering - In-Store Assistant<br>2012 - 2013: Executive Team - Office Manager<br>2012 - 2013: CCSU Executive - President             |   |                                                          |  |  |
| 2012 - 2013: Journalists for Human Rights - President                                                                                                    | Ŧ |                                                          |  |  |

**Step#5:** Once this is selected you will be linked to the "pending activity" screen where you will see a summary of the Activity and a list of Anticipated Achievements. Select the achievements that you have used/learned and click the "Add to Record" button.

| Add to Recor                                                       | d Cancel                                                                                                    |
|--------------------------------------------------------------------|----------------------------------------------------------------------------------------------------|
| DETAIL<br>PENDIN                                                   | IG ACTIVITY FOR PAUL GOUBKO (9542264)                                                                                                    |
| Time Period :                                                      | 2012 - 2013                                                                                                    |
| Category :                                                         | Student Life                                                                                                    |
| Description :                                                      | The Concordia Community Solidarity Co-op Bookstore offers a viable alternative to the corporate structure, putting students' best interests above and beyond our own bottom line. It is a not-for-profit alternative to corporate bookstores, offering both new and used books, in addition to a wide variety of artisan consignments, and the largest selection of sex and gender studies titles anywhere in Montreal. The Heavy lifting aide's role is to help lift and carry boxes of books when they arrive at the bookstore. She works a maximum of one hour, three times over the summer. |
| Anticipated A                                                      | chievements: Select all the achievements you anticipate students will have by pa                                                                                                    |
| Manage i<br>Innovative<br>Adapt to o<br>Open to r<br>Collaboration | nultiple assignments and tasks, set priorities<br>e and resourceful: identify and suggest alternative ways to achieve goals<br>changing conditions and work assignments<br>new ideas/ways of doing things                                                                                                    |
| React port<br>Overcom                                              | sitively to feedback and direction from peers<br>e differing views and achieve positive outcomes                                                                                                    |

Once your learning achievements have been selected, the validator for your activity will confirm your participation, and the activity will appear on your record. Please note that if you are adding a training provided by Environmental Health and Safety you will also need to send a copy of the completion certificate to co-curricular@concordia.ca